×

# **Manter Atividade**

O objetivo desta funcionalidade é manter, atualizar ou excluir, as atividades da tabela auxiliar **Atividade**, cadastrada no sistema. A funcionalidade pode ser acessada via **Menu de Sistema** por dois caminhos: **GSAN > Cadastro > Imóvel > Tabelas Auxiliares > Manter Atividade**. Ou: **GSAN > Atendimento ao Público > Tabelas Auxiliares > Manter Atividade**.

1/6

Feito isso, o sistema exibe a tela de filtro a seguir:

#### Observação

Informamos que os dados exibidos nas telas a seguir são fictícios, e não retratam informações de clientes.

| Para filtrar uma atividade, informe os da | ados abaixo:                              | 🗹 Atualizar |
|-------------------------------------------|-------------------------------------------|-------------|
| Código:                                   | (somente números)                         |             |
| Descrição:                                |                                           |             |
|                                           | 💿 Iniciando pelo texto 🔘 Contendo o texto |             |
| Descrição Abreviada:                      |                                           |             |
| Indicador de uso:                         | ○ Ativo ○ Inativo ● Todos                 |             |
| Atividade Única?                          | ◯ Sim ◯ Não . Todos                       |             |
| Serviços Complementares de Mediçã         | io? 🔵 Sim 🔍 Não 💿 Todos                   |             |
| Limpar                                    |                                           | Filtrar     |
|                                           |                                           |             |
|                                           |                                           |             |

Inicialmente, o sistema exibe a tela de filtro acima, para que sejam informados os parâmetros sobre a atividade, que podem ser filtrados pelas seguintes opções: • Código; • Descrição; • Iniciando pelo Texto; • Contendo o Texto; • Descrição Abreviada; • Indicador de Uso; • Atividade Única?; • Serviços Complementares de Medição. Informe os parâmetros que julgar necessários e clique no botão Filtrar. O sistema irá para a tela Manter Atividade, com a relação das atividades pesquisadas, quando o campo (check-box) Atualizar estiver desmarcado, ou quando a quantidade de registros selecionados na pesquisa for maior do que 1. O sistema irá, direto, para a tela Atualizar

### Listagem das Atividades

Dito isso, com base nos parâmetros informados, o sistema exibe a tela resultante do filtro, conforme tela abaixo:

Atividade, guando houver a negação da condição relatada acima. Ou seja, guando o campo

Atualizar estiver marcado e a guantidade de registros selecionados for igual a 1.

Osan -> Atendimento ao Publico -> Tabelas Auxiliares -> Manter Atividade

| Todos | Código           | Descrição                 | Descrição Abreviada | Atividade Única |
|-------|------------------|---------------------------|---------------------|-----------------|
|       | 1                | CAVAR BURACO              | CAV                 | NÃO             |
|       | 2                | RETIRAR CANO              | RET                 | NÃO             |
|       | 3                | FECHAR BURACO             | FEC                 | NÃO             |
|       | 4                | ATIVIDADE UNICA           | UNICA               | SIM             |
|       | 6                | TROCA DE REGISTRO         | TST                 | NÃO             |
|       | 9                | PINTAR MEIO FIO           | ATV                 | NÃO             |
|       | <mark>1</mark> 0 | UNIDADE UNICA COMPLM.     | EE                  | SIM             |
|       | 14               | RECUPERACAO DE<br>CALCADA | TEST2               | NÃO             |
|       | 20               | TROCA DE CAIXA            | TEST8               | NÃO             |
|       | 21               | INSTALACAO DE CAIXA       | TEST9               | NÃO             |
|       |                  | 123                       |                     |                 |

Para gerar o relatório com as atividades cadastradas no sistema (conforme modelo visualizado **AQUI**), clique no botão .

Para excluir um ou mais itens, marque no(s) checkbox(s) correspondente(s), ou para remover todos os itens, clique no *link* **Todos** e, em seguida, clique no botão **Remover**.

### Atualização da Atividade

Para atualizar um item referente à atividade cadastrada, clique no *link* do campo **Descrição**, e será exibida a tela abaixo:

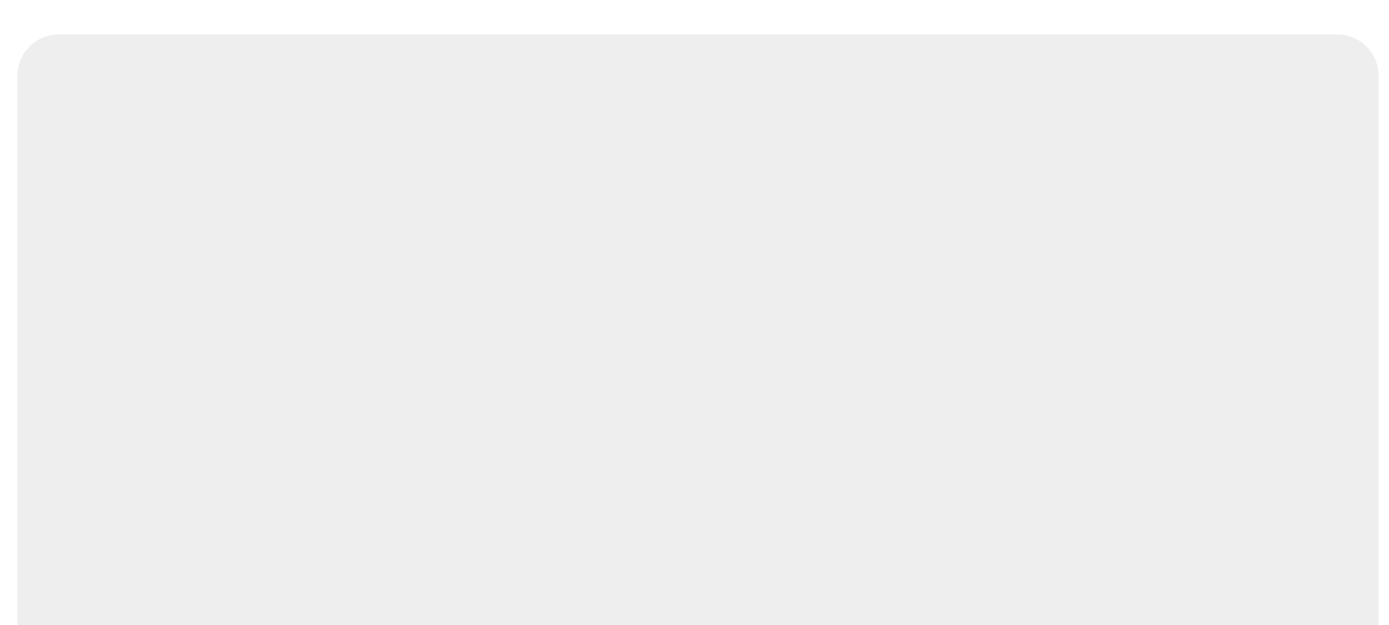

| Código:                             |                       |          |
|-------------------------------------|-----------------------|----------|
| Descrição:                          | CAVAR BURACO          |          |
| Descrição Abreviada:                | CAV                   |          |
| Unidade de Medida:                  | •                     |          |
| Atividade única? *                  | ○ Sim ● Não           |          |
| Serviços Complementares de Medição? | 🤇 🔘 Sim 🖲 Não         |          |
| ndicador de uso: *                  | Ativo O Inativo       |          |
|                                     | * Campos obrigatórios |          |
| Voltar Desfazer Cancelar            |                       | Atualiza |
|                                     |                       |          |
|                                     |                       |          |

Faça as modificações que julgar necessárias e clique no botão <u>Atualizar</u>, para gravar os dados.

## **MODELO DE RELATÓRIO: MOTIVOS DE CORTE CADASTRADOS**

|                                                                                       | Atividades (                         | Cadastradas         | PAG 1/1<br>05/09/2017<br>17:08:45 |
|---------------------------------------------------------------------------------------|--------------------------------------|---------------------|-----------------------------------|
| Código: Descrição: A Descrição Abreviada:   Indicador Uso: Indicador Atividade Única: |                                      | Nbreviada:          |                                   |
| Código                                                                                | Descrição                            | Descrição Abreviada | Atividade Única?                  |
| 1                                                                                     | CAVAR BURACO                         | CAV                 | Não                               |
| 2                                                                                     | RETIRAR CANO                         | RET                 | Não                               |
| 3                                                                                     | FECHAR BURACO                        | FEC                 | Não                               |
|                                                                                       |                                      | UNICA               | Sim                               |
| 4                                                                                     | ATIVIDADE UNICA                      |                     |                                   |
| 4<br>6                                                                                | ATIVIDADE UNICA<br>TROCA DE REGISTRO | TST                 | Não                               |

## **Preenchimento dos Campos**

| Campo                                     | Orientações para Preenchimento                                                                                                    |
|-------------------------------------------|----------------------------------------------------------------------------------------------------|
| Código                                    | Este campo será exibido pelo sistema e não permite alteração.                                                                                                    |
| Descrição                                 | Campo obrigatório. Informe a descrição da atividade, com no máximo trinta caracteres.                                                                                                    |
| Descrição Abreviada                       | Informe a descrição abreviada da atividade, com no máximo cinco caracteres.                                                                                                    |
| Indicador de Uso                          | Campo obrigatório. Selecione uma das opções Ativo, ou Inativo.                                                                                                    |
| Atividade Única?                          | Campo obrigatório. Informe <i>Sim</i> caso seja uma atividade única; caso contrário, marque a opção <i>Não</i> . \\ <b>Regra associada</b> : Caso o indicador de atividade única seja igual a <i>Sim</i> , o campo <b>Serviços Complementares de Medição?</b> é desabilitado e selecionado a opção <i>Não</i> ; caso contrário, o usuário tem a opção de selecionar entre <i>Sim</i> e <i>Não</i> .                                                                                                    |
| Serviços<br>Complementares de<br>Medição? | Campo obrigatório - Informe <i>Sim</i> caso a atividade necessite de serviços<br>complementares de medição, no encerramento de uma OS de instalação ou<br>substituição de hidrômetro executado por uma empresa contratada. E caso<br>contrário, marque a opção <i>Não</i> .<br><b>Regra associada</b> : Este campo somente será habilitado quando o cadastro<br>de atividade possuir mais de uma atividade. Para mais detalhes sobre<br><b>Processo de Gestão de Micromedição</b> acesse o link associado ao nome. |

## Funcionalidade dos Botões

| Botão         | Descrição da Funcionalidade                                                                           |
|---------------|----------------------------------------------------------------------------------------------------|
| Limpar        | Ao clicar neste botão, o sistema limpa o conteúdo da tela.                                            |
| Filtrar       | Ao clicar neste botão, o sistema comanda a execução do filtro, com base nos<br>parâmetros informados. |
| Remover       | Ao clicar neste botão, o sistema remove da base de dados o(s) item(ns) selecionado(s)<br>no checkbox. |
| Voltar Filtro | Ao clicar neste botão, o sistema retorna à tela de filtro.                                            |
| I             | Ao clicar neste botão, o sistema gera o relatório contendo as atividades cadastradas.                 |
| Voltar        | Ao clicar neste botão, o sistema retorna à tela anterior.                                             |
| Desfazer      | Ao clicar neste botão, o sistema desfaz o último procedimento realizado.                              |
| Cancelar      | Ao clicar neste botão, o sistema cancela a operação e retorna à tela principal.                       |
| Atualizar     | Ao clicar neste botão, o sistema comanda a atualização dos dados.                                     |

## Referências

#### **Manter Atividade**

**Inserir Atividade** 

## **Termos Principais**

#### **Manter Atividade**

Clique aqui para retornar ao Menu Principal do GSAN

From:

https://www.gsan.com.br/ - Base de Conhecimento de Gestão Comercial de Saneamento

Permanent link: https://www.gsan.com.br/doku.php?id=ajuda:manter\_atividade&rev=154412667

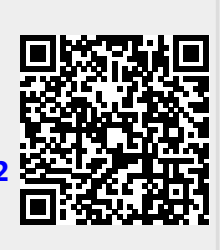

Last update: 06/12/2018 20:04